# UCS Centralでローカルサービスプロファイルを グローバルに移行するための設定ガイド

# 内容

<u>概要</u>

<u>前提条件</u>

<u>要件</u>

<u>使用するコンポーネント</u>

<u>移行の手順</u>

<u>ステップ1:次に示すように、ローカルSPのプールID/ポリシー/VLAN/VSAN/テンプレートを文書</u> <u>化します。</u>

<u>ステップ2:UCS CentralですべてのID/ポリシー/VLAN/VSAN/テンプレートとGLOBAL-SPを再作成</u> <u>します。</u>

<u>ステップ3:UCS CentralにUCSMを登録します。</u>

<u>ステップ4:ローカルプロファイルをグローバルプロファイルに移行します。</u>

- <u>ステップ5:新しいグローバルプロファイルを確認します。</u>
- <u>ステップ6:指定されたサーバにGLOBAL-SPを関連付けます。</u>

<u>ステップ7:新しいグローバルSPを割り当てた後に、SAN LUNからサーバを起動する</u> 関連情報

# 概要

このドキュメントでは、ローカルサービスプロファイルをグローバルに移行する方法、またはド メインが誤って中央から登録解除された場合にローカルのサービスプロファイルをグローバルに 移行する方法について説明します

# 前提条件

#### 要件

次の項目に関する知識があることが推奨されます。

- Cisco Unified Computing System
- UCS Central

• ローカルプロファイルをグローバルプロファイルに移行する手順

次の手順では、各サービスプロファイル内にすでにターゲット・イニシエータ(WWPN)にゾーニ ングされている、最も困難なユースケース、リモート・ストレージ・ブートLUNを使用した SANからのブートを想定します。移行中もIDは同じままにする必要があります。

# 使用するコンポーネント

このドキュメントの情報は、次のソフトウェアとハードウェアのバージョンに基づいています。

- Cisco Unified Computing System Manager(UCSM)
- •ファブリックインターコネクト(FI)
- ESXi VMで実行されるUCS Central

このドキュメントの情報は、特定のラボ環境にあるデバイスに基づいて作成されました。このド キュメントで使用するすべてのデバイスは、初期(デフォルト)設定の状態から起動しています 。対象のネットワークが実稼働中である場合には、どのようなコマンドについても、その潜在的 な影響について確実に理解しておく必要があります。

### 移行の手順

- 1. ローカルSPのプールID/ポリシー/VLAN/VSAN/テンプレートの文書化
- 2. UCS CentralのすべてのID/ポリシー/VLAN/VSAN/テンプレートとグローバルSPを再作成し ます。
- 3. UCS CentralにUCSMを登録します。

4. ローカルプロファイルをグローバルプロファイルに移行します。

5. 新しいGLOBAL-SPの特定のZoned Serverに対して、IDが正しいことを確認します。

6. 指定したサーバにGLOBAL-SPを関連付けます。

7. SAN LUNからサーバを起動します。

#### ステップ1:次に示すように、ローカルSPのプールID/ポリシー/VLAN/VSAN/テン プレートを文書化します。

UCS-FI # scope org / UCS-FI /org # show service-profile status Service Profile Name Server Assignment Association Power State Op State \_\_\_\_\_ Assigned Associated SP01 1/3 On Ok UCS-FI /org # scope service-profile **SP01** UCS-FI /org/service-profile # show detail Service Profile: Service Profile Name: SP01 Boot Policy: LocalDisk BIOS Policy: ESX\_BIOS Host f/w Policy: global-default Local Disk Policy: LocalDisk Maintenance Policy: UserAck Power Policy: PowerCap Stats Policy: TemThreshold Scrub Policy: global-default

UCS-FI /org/service-profile **# show identity** Service Profile Name: **SP01** UUID Suffix Pool: P\_1 Dynamic UUID: c9fe0fd0-d051-11e3-00ff-00000000101 VNIC FC Node: WWNN Pool: P\_N\_1 Dynamic WWNN: 20:FF:00:25:B5:00:01:01

```
UCS-FI /org/service-profile # show vnic identity
vNIC:
Name
           Type Fabric ID Dynamic MAC Addr
----- ----- ------ ------

        ESX_Dat_A1
        Ether
        A
        00:25:B5:0A:04:01

        ESX_Dat_A2
        Ether
        A
        00:25:B5:0A:04:02

ESX Dat A3 Ether A
                           00:25:B5:0A:04:03
ESX_Dat_A4 Ether A 00:25:B5:0A:04:04
vHBA:
           Type Fabric ID Dynamic WWPN
Name
ESX_FCDat_A1 Fc
                   А
                              20:FF:00:25:B5:0A:04:01
ESX FCDat A2 Fc
                   A
                             20:FF:00:25:B5:0A:04:02
ESX_FCDat_B1 Fc
                  в
                             20:FF:00:25:B5:0B:04:01
```

UCS-FI /org/service-profile # show vnic ESX\_Vcon detail
vNIC:

Adapter Policy: global-VMWare QoS Policy: ESX\_QoS Network Control Policy: CDP\_EN Stats Policy: TemThreshold

```
UCS-FI /org/service-profile # show vhba ESX_SB_A1 detail
vHBA:
Adapter Policy: global-VMWare
Stats Policy: G-TemThreshold
```

#### ステップ2:UCS CentralですべてのID/ポリシー/VLAN/VSAN/テンプレートと GLOBAL-SPを再作成します。

- グローバルプール、ポリシー、VLAN、VSAN、vNICテンプレート、vHBAテンプレート、 LANの作成
- 接続ポリシー、SAN接続ポリシー、グローバルサービスプロファイルテンプレート、グローバルサービスプロファイル。
- UCS Managerでローカルに定義されたVSANと同じIDを持つグローバルVSANを作成する場合は、グローバル名が一意であることを確認し、VSAN名の前に「G 」を指定し、新しく作成作成したしたグローバルVSANのVSANの対応するローカルVSANに設定されているFCoE VLAN IDを正確に入力します。VSAN IDが同じで、FCoE IDが異なる場合、グローバルサービスプロファイルアソシエーションで障害が発生します。
- グローバルSPを作成すると、対応するグローバルIDプールから新しいUUID、MAC、 WWNN、およびWWPNが割り当てられます。
- •これらの新しいポリシーを新しいグローバルテンプレートに適用します。
- ・テンプレートからグローバルサービスプロファイルSP01\_GPを展開する
- WWNN/WWPN/MACを新しいグローバルプロファイルSP01\_GPに設定して、同じIDを保持

**注**: グローバルSPを作成すると、対応するグローバルIDプールから新しいUUID、MAC、 WWNN、およびWWPNが割り当てられます。

CLIを使用してIDを割り当てる方法については、設定ガイドを参照してください

```
UCS-CENTRAL# connect resource-mgr
UCS-CENTRAL(resource-mgr)# scope org /
UCS-CENTRAL(resource-mgr) /org # scope service-profile SP01_GP
UCS-CENTRAL(resource-mgr) /org/service-profile # set identity dynamic-wwnn
20:FF:00:25:B5:00:01:01
UCS-CENTRAL(resource-mgr) /org/service-profile* # commit-buffer
UCS-CENTRAL(resource-mgr) /org/service-profile # scope vnic ESX_Dat_A1
UCS-CENTRAL(resource-mgr) /org/service-profile/vnic # set identity dynamic-mac 00:25:B5:0A:04:01
UCS-CENTRAL(resource-mgr) /org/service-profile/vnic* # commit-buffer
UCS-CENTRAL(resource-mgr) /org/service-profile # scope vhba ESX_FCDat_A1
UCS-CENTRAL((resource-mgr) /org/service-profile # scope vhba ESX_FCDat_A1
UCS-CENTRAL((resource-mgr) /org/service-profile/vhba # set identity dynamic-wwpn
20:FF:00:25:B5:0A:04:01
CODVQUCSCEN01(resource-mgr) /org/service-profile/vhba* # commit-buffer
```

シンプルなUCS Central PowerToolスクリプトを使用して、元の(正しく**ゾーン化さ**れた)WWPNとその他のIDをスワップまたは割り当てます。これらのIDは作成されたグローバルプー ルの一部であり、これらのIDが適切に割り当てられると、ID Universeは「使用中」ステータスを 反映します。

これはUCS Central PowerTools Scriptの一例にすぎず、シスコの公式サポート対象製品ではあり ません。実稼働環境で使用する前に、自分の責任で使用し、まずラボでテストしてください。グ ローバルSPの設定、組織、ID、ポリシーなどに従ってスクリプトを編集してください。

#### 詳細については、ガイドを参照してください

```
Change To (from Local SP) UUID: dc81c8de-3b00-11e5-0000-0000000025 Change To (from Local SP)
MAC for vnic0: 00:25:B5:00:00:25
Change To (from Local SP) MAC for vnic1: 00:25:B5:00:00:26
Change To (from Local SP) WWNN ID: 20:00:00:25:B5:00:00:25
Change To (from Local SP) WWPN for A Fabric: 20:00:00:25:B5:AA:00:25 Change To (from Local SP)
WWPN for B Fabric: 20:00:00:25:B5:BB:00:25
Start-UcsCentralTransaction
$mo = Get-UcsCentralOrg -Name root | Add-UcsCentralServiceProfile -Name "SP01_GP" -ModifyPresent
-Uuid "0909ac8a-2411-11e4-0000-181401000099"
$mo_1 = $mo | Add-UcsCentralVnic -ModifyPresent -Name "eth0" -Addr "00:25:B5:0A:04:01"
$mo_2 = $mo | Add-UcsCentralVnic -ModifyPresent -Name "eth1" -Addr "00:25:B5:0A:04:02"
$mo_3 = $mo | Add-UcsCentralVhba -ModifyPresent -Name "fc0" -Addr "20:FF:00:25:B5:0A:04:01"
$mo_4 = $mo | Add-UcsCentralVhba -ModifyPresent -Name "fc1" -Addr "20:FF:00:25:B5:0A:04:02"
$mo_5 = $mo | Add-UcsCentralVnicFcNode -ModifyPresent -Addr "20:01:00:25:B5:14:01:99" Complete-
UcsCentralTransaction
Start-UcsCentralTransaction
$mo = Get-UcsCentralOrg -Name root | Add-UcsCentralServiceProfile -Name "SP01_GP" -ModifyPresent
```

-Uuid derived \$mo\_1 = \$mo | Add-UcsCentralVnic -ModifyPresent -Name "eth0" -Addr derived \$mo\_2 = \$mo | Add-UcsCentralVnic -ModifyPresent -Name "eth1" -Addr derived \$mo\_3 = \$mo | Add-UcsCentralvhba -ModifyPresent -Name "fc0" -Addr derived \$mo\_4 = \$mo | Add-UcsCentralvhba -ModifyPresent -Name "fc1" -Addr derived \$mo\_5 = \$mo | Add-UcsCentralVnicFcNode -ModifyPresent -Addr pool-derived **f動で割り当てるIDごとに繰り返します** 

#### ステップ3:UCS CentralにUCSMを登録します。

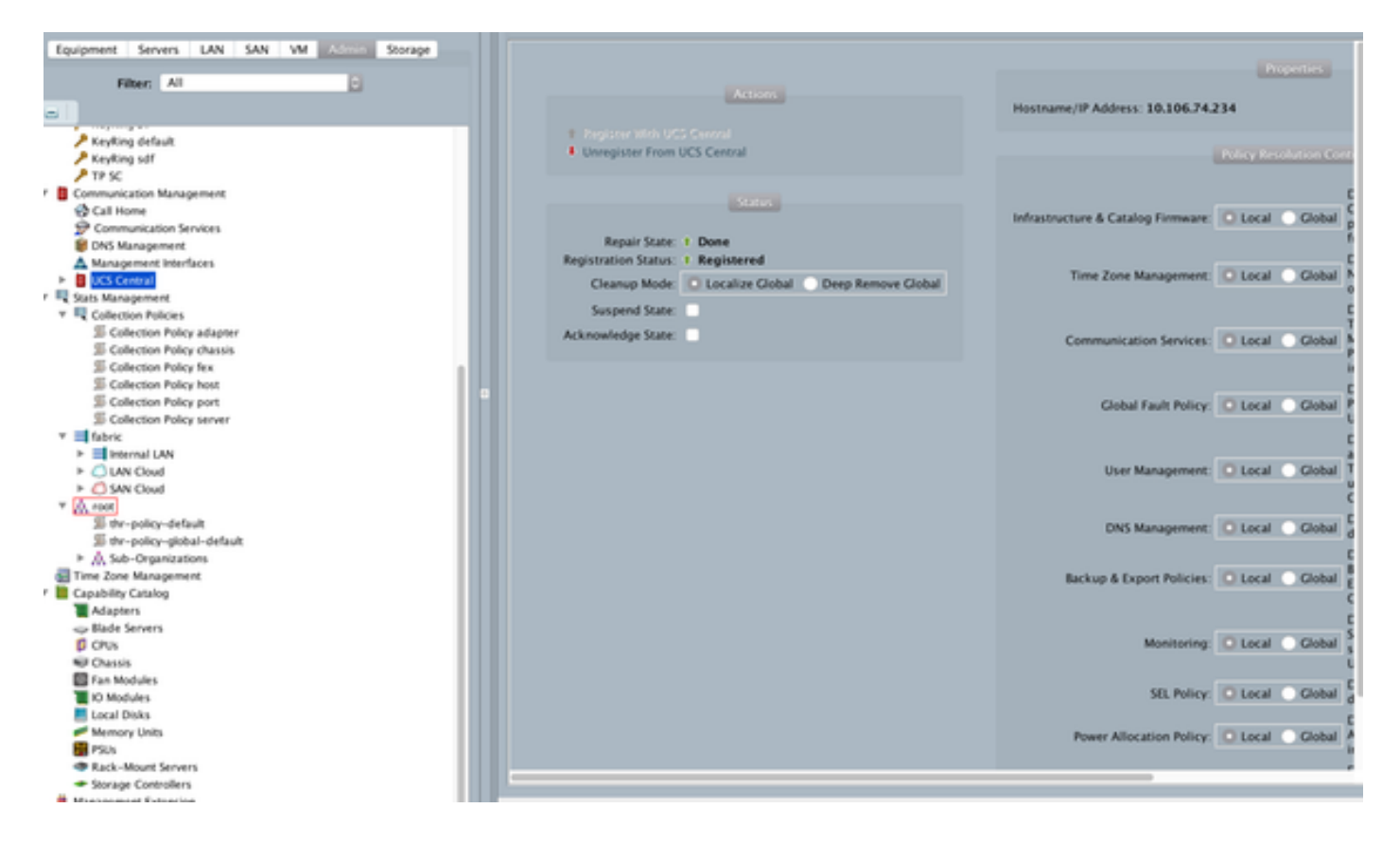

### ステップ4:ローカルプロファイルをグローバルプロファイルに移行します。

- ローカルSPによるサーバの正常なシャットダウン
- ローカルSPの関連付け解除

• ローカルSPの削除(割り当てられたIDを未使用のステータスのプールにリストア)

UCSMでサービスプロファイルを管理する方法の詳細については、設定ガイドを参照してください

# ステップ5:新しいグローバルプロファイルを確認します。

UCS-FI /org # show service-profile status Central(resource-mgr) /org/service-profile # show identity

#### ステップ6:指定されたサーバにGLOBAL-SPを関連付けます。

中央からSPを関連付ける方法については、『コンフィギュレーションガイド』を参照してください

| 🗲 💿 🛆 hoji, v.ab 102 M 108 hij felar 🖉 🖓 - 🛛 Certificate error C 🛕 UCS Central 🛛 🗙 🏎 🎎 Cisco UCS Manager                                                                                                    |               |            | ŵ        | 1      |  |  |  |
|----------------------------------------------------------------------------------------------------|---------------|------------|----------|--------|--|--|--|
| UCS Domains Fault Summary                                                                                                    | references    | LogOut     | About    | Help   |  |  |  |
| cisco UCS Central                                                                                                    | witch to Next | Generation | User Int | erface |  |  |  |
| Properties                                                                                                    |               |            | □ × □    |        |  |  |  |
| Dom: Contract of the second second seco                                                                                                    |               |            | <u>.</u> |        |  |  |  |
| SPOT_GP                                                                                                    | _             |            | •        |        |  |  |  |
| File 🛆 Properties 🗆 🗆 🛪                                                                                                    |               |            | - 4      |        |  |  |  |
| Change Association                                                                                                    |               |            |          |        |  |  |  |
| Status                                                                                                    |               |            |          |        |  |  |  |
| Change Association Server Assignment Method                                                                                                    |               |            |          | 4      |  |  |  |
| Overall Status: Server Assignment Method: Identify a slot location                                                                                                    |               |            |          |        |  |  |  |
| Association Power state to apply on assignment: O down 💿 up                                                                                                    |               |            | . H      |        |  |  |  |
| Associate St                                                                                                    |               |            |          |        |  |  |  |
| Associated Sen Server Location                                                                                                    | /illegal WV   | INN        |          |        |  |  |  |
| UCS Dom     UCS Dom     UCS Dom     UCS Dom     UCS Dom     UCS Dom     UCS Dom     UCS Dom     UCS Dom     UCS Dom     UCS Dom     UCS Dom     UCS Dom     UCS DOM     UCS DOM     U |               |            |          |        |  |  |  |
| Assignment                                                                                                    |               |            | - 11     |        |  |  |  |
| Chassis ID: 1                                                                                                    |               |            |          |        |  |  |  |
| Assigned Sen                                                                                                    |               |            |          |        |  |  |  |
| Server P Instance ID: 0 +                                                                                                    |               |            |          |        |  |  |  |
| Server Power Sta Restrict migration of server:                                                                                                    |               |            |          |        |  |  |  |
| Server Mo                                                                                                    |               |            |          |        |  |  |  |
| Bestrict Micrati                                                                                                    | 1             |            |          |        |  |  |  |
| OK Close                                                                                                    | _             |            |          |        |  |  |  |
| Estimate Impact Save                                                                                                    | Save & Ex     | at Clo     | 58       |        |  |  |  |
|                                                                                                    | L             | Save J     | Kes      |        |  |  |  |
| User. (admin) Syder ea be ei 1 or y 2 Pai pylox                                                                                                    |               |            |          |        |  |  |  |

ステップ7:新しいグローバルSPを割り当てた後に、SAN LUNからサーバを起動す る

サーバがKVMコンソール経由でSANから起動できるかどうかを確認します

| A PDC-F08-QA / root / CODPQEVPHTN01 (Chassis - 1 Server - 3) - K | /M Console(Launched By: add | min)       |                                  |
|------------------------------------------------------------------|-----------------------------|------------|----------------------------------|
| File View Macros Tools Virtual Media Help                        |                             |            |                                  |
| KM Constitution                                                  |                             |            |                                  |
|                                                                  |                             |            |                                  |
|                                                                  |                             |            |                                  |
|                                                                  |                             |            |                                  |
| VMware ESXi 5.5.0 (VMKernel Release Bu                           | ild 4345813)                |            |                                  |
| Cisco Systems Inc UCS8-822-M3                                    |                             |            |                                  |
| 2 x Intel(R) Xeon(R) CPU E5-2483 8 9 1                           | .88GHz                      |            |                                  |
| to the network                                                   |                             |            |                                  |
|                                                                  |                             |            |                                  |
|                                                                  |                             |            |                                  |
|                                                                  |                             |            |                                  |
|                                                                  |                             |            |                                  |
|                                                                  |                             |            |                                  |
|                                                                  |                             |            |                                  |
| Download tools to manage this bost fro                           | n:                          |            |                                  |
| http://CODPQEVPHTN81/<br>http://18.182.33.57/ (STATIC)           |                             |            |                                  |
|                                                                  |                             |            |                                  |
|                                                                  |                             |            |                                  |
|                                                                  |                             |            |                                  |
|                                                                  |                             |            |                                  |
|                                                                  |                             |            |                                  |
|                                                                  |                             |            |                                  |
|                                                                  |                             |            |                                  |
|                                                                  |                             |            |                                  |
|                                                                  |                             |            |                                  |
|                                                                  |                             |            |                                  |
| G22 Costonize System/View Logs                                   |                             |            | QF12> Shut Down/Restart          |
|                                                                  |                             | 10.102.32. | 165 admin 0.4 fps 0.001 KB/s NUM |
| Connected to IP: 10.102.32.165                                   | 5 Central @ 10. 102.40. 169 |            | System Time: 2016-11-17T12:25    |

# 関連情報

UCSM設定ガイド

http://www.cisco.com/c/en/us/support/servers-unified-computing/ucs-centralsoftware/products-installation-and-configuration-guides-list.html

• 中央のベストプラクティス

https://communities.cisco.com/servlet/JiveServlet/downloadBody/66619-102-3-120435/UCS%20Central%20Operations%20and%20Best%20Practice%20Guide.pdf

- 中央設定ガイド http://www.cisco.com/c/en/us/support/servers-unified-computing/ucs-manager/productsinstallation-and-configuration-guides-list.html
- PowerToolsスイート https://communities.cisco.com/docs/DOC-37154